# CC/eCheck Tab

Last Modified on 11/07/2016 2:31 pm EST

This tab shows all the customer's Credit card and eCheck information.

| voices                           | Credits 4                                                                                    | Sites/      | /Sys RMR 20    | Work Order | rs Proposals    | 4 Pay | ments C  | C/eCheck Note   | contacts      | Docs Arch |
|----------------------------------|----------------------------------------------------------------------------------------------|-------------|----------------|------------|-----------------|-------|----------|-----------------|---------------|-----------|
| Transactions Credit Card eChecks |                                                                                              |             |                |            |                 |       |          |                 |               |           |
| Appro                            | Approved (A) Funded (F) Voided (V) Refunded Denied (D), Rejected (R), Previously Funded (PF) |             |                |            |                 |       |          |                 |               |           |
| Trans                            | action Date                                                                                  | • <b>**</b> | Submitted Date | Ty Des     | cription        | Ţ     | Status 🔻 | Amount <b>T</b> | Action        |           |
| 07/12                            | /2016                                                                                        | (           | 07/12/2016     | Refu       | nd for Payment  | #27   | D        | (\$50.00)       |               |           |
| 06/29                            | /2016                                                                                        | (           | 06/29/2016     | nhbn       | u - INVALID CRE | EDIT  | D        | \$3,618.19      |               |           |
| 11/30                            | /2015                                                                                        |             | 11/30/2015     | pmt        | - TEST APPROV   | AL    | V        | \$583.29        |               |           |
| 11/16                            | /2015                                                                                        |             | 11/16/2015     | pmt        | - TEST APPROV   | AL    | А        | \$551.25        | \land Receipt | •         |

## Transactions

The "Transactions" tab shows a list of this customer's past credit card and eCheck transactions. The status of these transactions will be color coded according to the legend.

| credits Site                                                            | s/Sys RMR Work              | Orders Proposals Pay   | ments C  | C/eCheck Notes | s Contacts Docs Arch |  |  |  |
|-------------------------------------------------------------------------|-----------------------------|------------------------|----------|----------------|----------------------|--|--|--|
| Transactions Credit Card eChecks                                        |                             |                        |          |                |                      |  |  |  |
| Approved (A) Funded (F) Voided (V) Refunded On Refunded New Transaction |                             |                        |          |                |                      |  |  |  |
| Transaction Date $\mathbf{\bar{v}}$                                     | Submitted Date $\checkmark$ | Description T          | Status 🔻 | Amount 🔻       | Action               |  |  |  |
| 07/12/2016                                                              | 07/12/2016                  | Refund for Payment #27 | D        | (\$50.00)      |                      |  |  |  |
| 06/29/2016                                                              | 06/29/2016                  | nhbnu - INVALID CREDIT | D        | \$3,618.19     |                      |  |  |  |
| 11/30/2015                                                              | 11/30/2015                  | pmt - TEST APPROVAL    | V        | \$583.29       |                      |  |  |  |
| 11/16/2015                                                              | 11/16/2015                  | pmt - TEST APPROVAL    | А        | \$551.25       | 🖈 Receipt 🕒          |  |  |  |

#### New Transaction

To add a new transaction click "+ New Transaction" on the right side of the screen. a Payment Page will appear. Fill out fields (hyperlink to payments) and click "Submit Payment" in the upper right corner to submit the transaction to Forte.

| nvoices<br>27 | Credits 4                                                                                    | Sites/Sys | 7 RMR<br>20 | Work Orders 29 | Proposals 4   | Payr | nents<br>115 | CC/eCheck | Notes  | 6 Contacts    | Docs 5 | Archive |
|---------------|----------------------------------------------------------------------------------------------|-----------|-------------|----------------|---------------|------|--------------|-----------|--------|---------------|--------|---------|
| Transac       | Transactions Credit Card eChecks                                                             |           |             |                |               |      |              |           |        |               |        |         |
| Appro         | Approved (A) Funded (F) Voided (V) Refunded Denied (D), Rejected (R), Previously Funded (PF) |           |             |                |               |      |              |           |        |               |        |         |
| Trans         | saction Date                                                                                 | Sub       | mitted Date | 🕶 🝸 🛛 Descrij  | ption         | T    | Status 🔻     | Amount    | T      | Action        |        |         |
| 07/12         | /2016                                                                                        | 07/1      | 2/2016      | Refund         | for Payment # | ‡27  | D            | (\$!      | 50.00) |               |        |         |
| 06/29         | /2016                                                                                        | 06/2      | 9/2016      | nhbnu -        | INVALID CRE   | DIT  | D            | \$3,6     | 18.19  |               |        |         |
| 11/30         | /2015                                                                                        | 11/3      | 0/2015      | pmt - T        | EST APPROVA   | L    | V            | \$5       | 83.29  |               |        |         |
| 11/16         | /2015                                                                                        | 11/1      | 6/2015      | pmt - T        | EST APPROVA   | L    | A            | \$5       | 51.25  | \land Receipt | •      |         |

### Receipt

Click "Receipt" to the right of approved transactions to send a receipt to the customer's email. Enter the customer's email address in the box that appears and click "Email" to send.

| voices                           | Credits Sit                                                                                  | es/Sys RMR Work  | Orders Proposals Pay   | rments C | C/eCheck Notes  | s Contacts Docs Archive |  |  |  |
|----------------------------------|----------------------------------------------------------------------------------------------|------------------|------------------------|----------|-----------------|-------------------------|--|--|--|
| Transactions Credit Card eChecks |                                                                                              |                  |                        |          |                 |                         |  |  |  |
| Approv                           | Approved (A) Funded (F) Voided (V) Refunded Denied (D), Rejected (R), Previously Funded (PF) |                  |                        |          |                 |                         |  |  |  |
| Transa                           | action Date 🌱                                                                                | Submitted Date 🔭 | Description <b>y</b>   | Status 🔻 | Amount <b>T</b> | Action                  |  |  |  |
| 07/12/                           | 2016                                                                                         | 07/12/2016       | Refund for Payment #27 | D        | (\$50.00)       |                         |  |  |  |
| 06/29/                           | 2016                                                                                         | 06/29/2016       | nhbnu - INVALID CREDIT | D        | \$3,618.19      |                         |  |  |  |
| 11/30/                           | 2015                                                                                         | 11/30/2015       | pmt - TEST APPROVAL    | V        | \$583.29        |                         |  |  |  |
| 11/16/                           | 2015                                                                                         | 11/16/2015       | pmt - TEST APPROVAL    | А        | \$551.25        | A Receipt               |  |  |  |

### Void

To void an appoved transaction click the "-" icon to the right of the transaction you wish to void. This cannot be undone.

| nvoices Credits S                                            | ites/Sys RMR Worl    | Corders Proposals Pay  | ments C  | C/eCheck Notes  | s Contacts Docs Arcl | hive <sub>0</sub> |  |  |
|--------------------------------------------------------------|----------------------|------------------------|----------|-----------------|----------------------|-------------------|--|--|
| Transactions Credit Card eChecks                             |                      |                        |          |                 |                      |                   |  |  |
| Approved (A) Funded (F) Voided (V) Refunded View Transaction |                      |                        |          |                 |                      |                   |  |  |
| Transaction Date *                                           | ▼ Submitted Date ▼ ▼ | Description T          | Status 🔻 | Amount <b>T</b> | Action               |                   |  |  |
| 07/12/2016                                                   | 07/12/2016           | Refund for Payment #27 | D        | (\$50.00)       |                      |                   |  |  |
| 06/29/2016                                                   | 06/29/2016           | nhbnu - INVALID CREDIT | D        | \$3,618.19      |                      |                   |  |  |
| 11/30/2015                                                   | 11/30/2015           | pmt - TEST APPROVAL    | V        | \$583.29        |                      |                   |  |  |
| 11/16/2015                                                   | 11/16/2015           | pmt - TEST APPROVAL    | A        | \$551.25        | 🖈 Receipt 💿          |                   |  |  |

### **Transaction Details**

To view detailed information about a transaction by clicking the blue "Transaction Date" hyperlink on the left side of the page.

| voices Credits 4                      | Sites/Sys RMR                                                                                | Work Orders Prop    | posals 4 Payments 115 | CC/eCheck Note | s Contacts 7 | Docs Archive |  |  |  |  |
|---------------------------------------|----------------------------------------------------------------------------------------------|---------------------|-----------------------|----------------|--------------|--------------|--|--|--|--|
| Transactions Cr                       | Transactions Credit Card eChecks                                                             |                     |                       |                |              |              |  |  |  |  |
| Approved (A) F<br>Denied (D), Rejecte | Approved (A) Funded (F) Voided (V) Refunded Denied (D), Rejected (R), Previously Funded (PF) |                     |                       |                |              |              |  |  |  |  |
| Transaction Date                      | submitted D                                                                                  | ate 🏾 🝸 Description | ▼ Status              | Amount T       | Action       |              |  |  |  |  |
| 07/12/2016                            | 07/12/2016                                                                                   | Refund for Pay      | yment #27 D           | (\$50.00)      |              |              |  |  |  |  |
| 06/29/2016                            | 06/29/2016                                                                                   | nhbnu - INVAL       | .ID CREDIT D          | \$3,618.19     |              |              |  |  |  |  |
| 11/30/2015                            | 11/30/2015                                                                                   | pmt - TEST AP       | PPROVAL V             | \$583.29       |              |              |  |  |  |  |
| 11/16/2015                            | 11/16/2015                                                                                   | pmt - TEST AP       | PPROVAL A             | \$551.25       | 🖈 Receipt    | •            |  |  |  |  |

If a transaction is approved or void you can view the payment and deposit linked to the transaction by clicking the correponding buttons on the upper right side of the page.

| Transaction       | Details                        |                     | View Payment 🖀 Customer 📳 View Deposit |
|-------------------|--------------------------------|---------------------|----------------------------------------|
| Transaction #:    | 1084                           | Response Code:      | V                                      |
| Amount:           | \$583.29                       | Authorization:      | 123456                                 |
| Payment Method:   | Credit Card: 0655 - Test       | Trace Number:       | 2180C520-B61B-46A5-908A-8241A3E189C4   |
| Email Receipt:    | brads@PERENNIALSOFTWAF         | Alt Trace Number:   | 09A7339F-A808-4F80-87EF-7C444CD52B7D   |
| Transaction Date: | 11/30/2015                     | Voided Date:        | 7/20/2016 12:00:00 AM                  |
| Description:      | pmt - TEST APPROVAL - APPROVED | Submitted Date:     | 11/30/2015 10:09:17 AM                 |
| Description.      |                                | Settlement Date:    | 7/20/2016 12:00:00 AM                  |
|                   |                                | Transaction Status: | Voided                                 |
|                   |                                | Payment #:          | 257                                    |
|                   |                                |                     |                                        |

# **Credit Card**

The "Credit Card" tab shows you a list of this customer's credit cards

| oices Credits Sites/Sys  | RMR 20 Work Order | rs Proposals Pay | ments C | C/eCheck Notes 6 | Contacts 7 Docs 5 Archive |
|--------------------------|-------------------|------------------|---------|------------------|---------------------------|
| Transactions Credit Card | eChecks           |                  |         |                  |                           |
| Credit Cards             |                   |                  |         | 1                | • New Credit Card         |
| Account Name             | Card Type         | Expiration Date  | Last 4  | Auto Recurring   |                           |
| Matt Grossman - test     | Visa              | 1/2015           | 1111    | No 2.            |                           |
| Matt Grossman - Test     | Visa              | 12/2017          | 0655    | Yes              |                           |
|                          |                   |                  |         |                  | 1.0-60                    |

#### 1. New Credit Card

To add a new credit card, click new credit card on the right side of the page. Fill out fields (hyperlink new cc) and click "Save" in the upper right corner.

### 2. Edit

To edit credit card information, click the pencil icon to the right of the credit card you wish to edit.

# eChecks

The "eCheck" tab shows you a list of this customer's eChecks.

### 2. New eCheck

To add a new eCheck, click "New eCheck" on the right side of the page. Fill out fields (hyperlink new eCheck) and click

"Save" in the upper right corner.

### 2. Edit

To edit eCheck information, click the pencil icon to the right of the credit card you wish to edit.

(I need better screenshots)